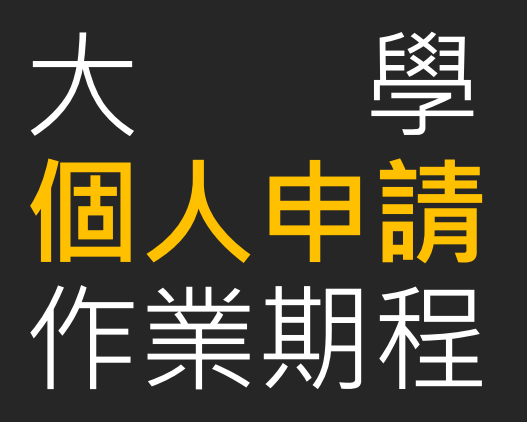

國立臺東女中 註冊組長 程威儒

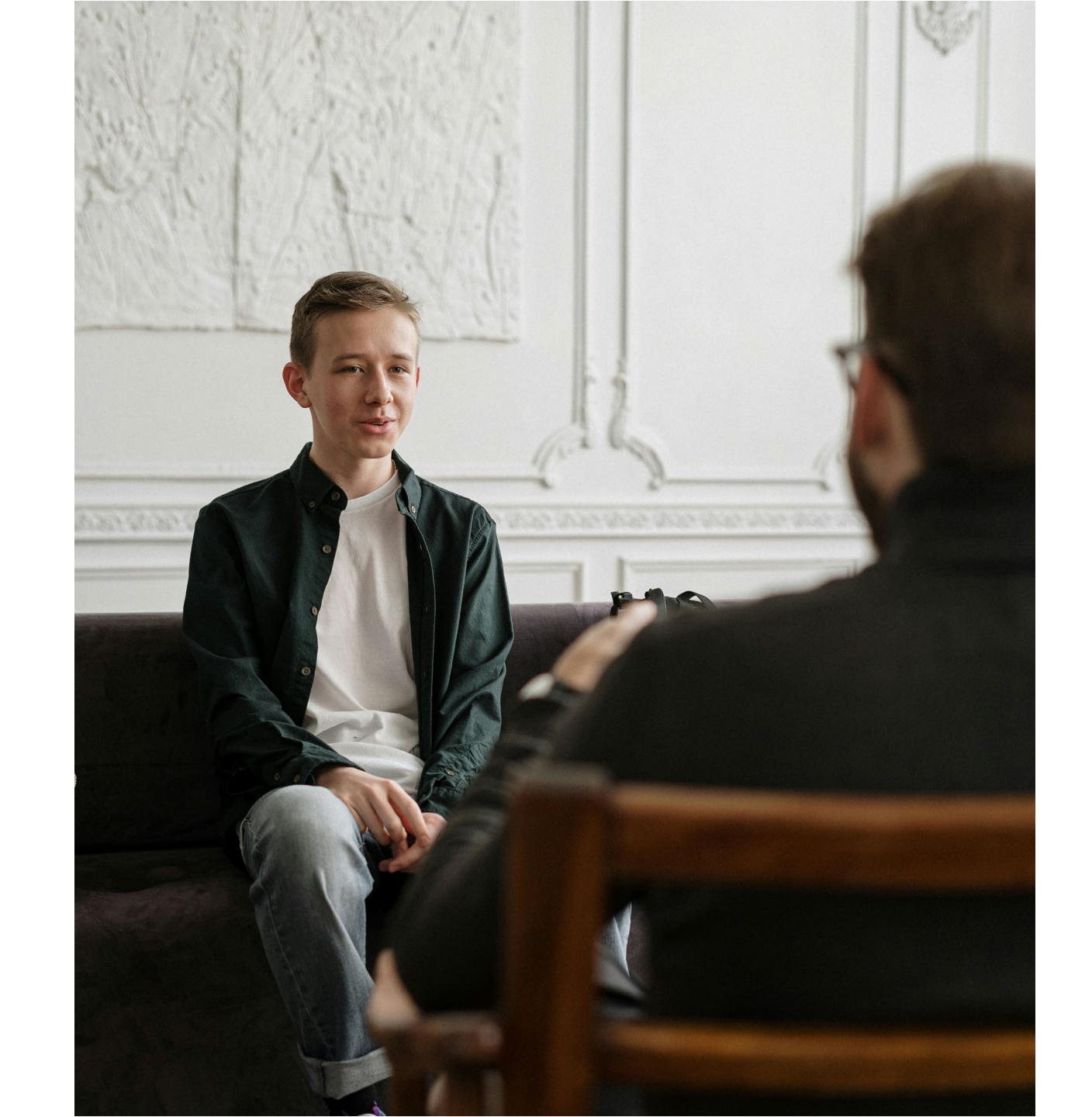

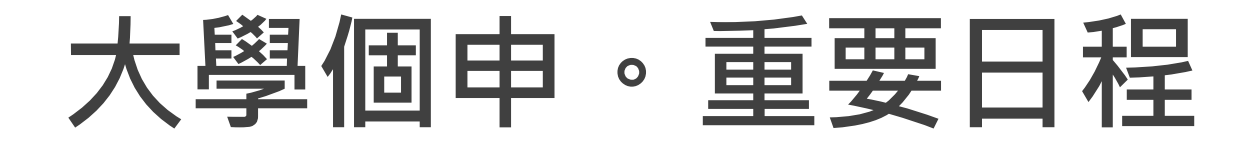

| 114.02.21(五)                            | 114.02.27(四)                                                                         | 114.03.04 ( _ )                                                                                    | 114.03.17 (—)                                                                      |
|-----------------------------------------|--------------------------------------------------------------------------------------|----------------------------------------------------------------------------------------------------|------------------------------------------------------------------------------------|
| • 集體報名系統開放                              | • 集體報名系統可使<br>用「學測英聽檢定」<br>功能                                                        | <ul> <li>開放登錄集體報名</li> <li>開放考生設定個人<br/>密碼</li> <li>114.03.04(二)-</li> <li>114.06.15(日)</li> </ul> | <ul> <li>至註冊組交報名費<br/>(一校系100元,中<br/>低收40元,低收0<br/>元)</li> <li>最多報名六個校系</li> </ul> |
| 114 . 03 . 17 (一)-<br>114 . 03 . 20 (四) | 114. 03. 27 (四)                                                                      | 114.03.20(四)至<br>114.03.21(五)                                                                      |                                                                                    |
| • 「四技二專申請入學聯<br>招」集體報名<br>(看學測成績)       | <ul> <li>・ 甄選委員會公告篩<br/>選結果</li> <li>・ 通過篩選考生上傳<br/>審查資料(05.01-<br/>各校截止日</li> </ul> | • 「大學申請入學」<br>集體報名                                                                                 |                                                                                    |

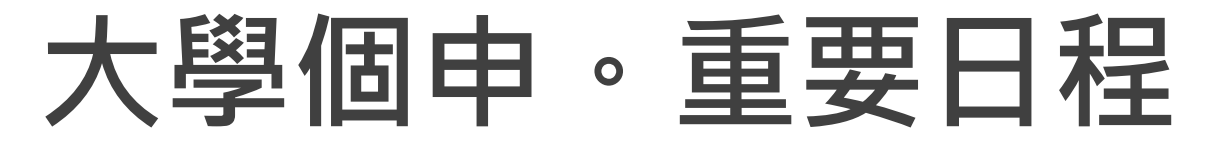

提出資料修正申請

| 114. 03. 27 (四)                                                                                     | 114.04.11(五) 至<br>04.16(三)                                                                                 | 114.05.01(四) 至<br>05.07(三)                                                         | 114.05.12(-)                                                                                       |
|----------------------------------------------------------------------------------------------------|----------------------------------------------------------------------------------------------------|------------------------------------------------------------------------------------|----------------------------------------------------------------------------------------------------|
| <ul> <li>「大學個人申請」與「四技二專申請」公告<br/>第一階段篩選結果</li> <li>「大學個人申請」成績<br/>複查(3/28(五)12:00截<br/>止</li> </ul> | <ul> <li>第一階段通過篩選學生<br/>演練上傳(勾選)學習歷<br/>程檔案(第一至第四學<br/>期檔案)</li> <li>4/17(四)放學前向學校<br/>提出資料修正申請</li> </ul> | <ul> <li>第一階段通過篩選學<br/>生正式上傳(勾選)學<br/>習歷程檔案至甄選會<br/>(截止日依各大學要求<br/>的時限)</li> </ul> | <ul> <li>各大學受理更正截止日</li> <li>第五學期:修課紀錄</li> <li>第五、第六學期:課程<br/>學習成果、多元表現<br/>(學生提出修正期間)</li> </ul> |
| 114. 05. 12 (一)-<br>05.13(二)                                                                        | 114.05.15(四)-<br>06.01(日)                                                                                  | 114.06.05(四)-<br>06.06(五)                                                          | 114. 06. 12 (四)                                                                                    |
| <ul> <li>通過第一階段應屆考生</li> <li>查詢第六學期修課紀錄</li> <li>5/13(二)放學前向學校</li> </ul>                           | ・ <mark>大學校系辦理第二階</mark><br>段指定項目甄試<br>(大學自訂)                                                              | • <mark>正、備取錄取生網</mark><br>路登記就讀志願序                                                | <ul> <li>統一分發結果公告</li> <li>錄取生網路放棄入學資<br/>格(06.12-06.15)</li> </ul>                                |

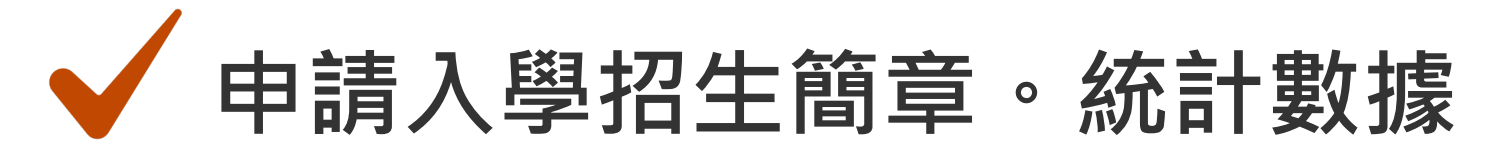

| 項目         | 114學年度                             | 113學年度                                          | 增減   |
|------------|------------------------------------|-------------------------------------------------|------|
| 招生學校       | 66                                 | 66                                              | 0    |
| 招生學系(組)總數  | 2,168                              | 2,208                                           | -40  |
| 招生名額總數     | 50,854<br>資安組 117 個<br>APCS組 177 個 | 51,499<br>含願景組 45 個<br>資安組 100 個<br>APCS組 152 個 | -645 |
| 原住民外加名額總數  | 3,187                              | 3,236                                           | -49  |
| 離島外加名額總數   | 238                                | 241                                             | -3   |
| 願景計畫外加名額總數 | 563                                | 526                                             | +37  |

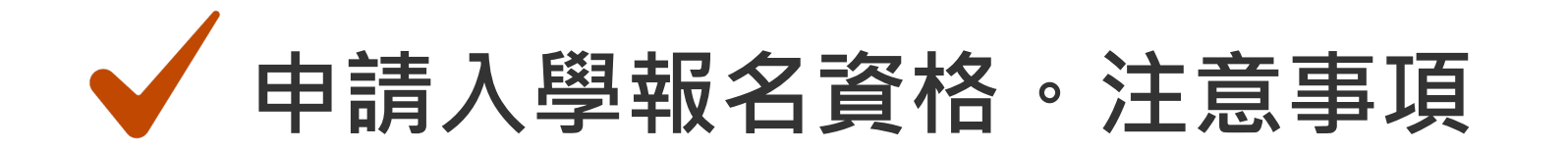

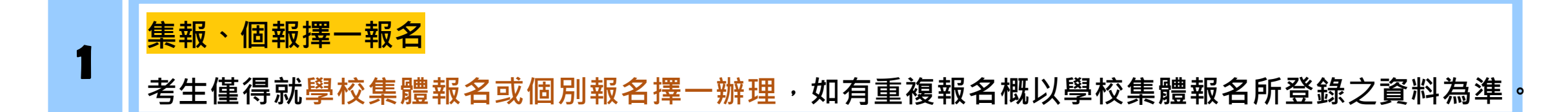

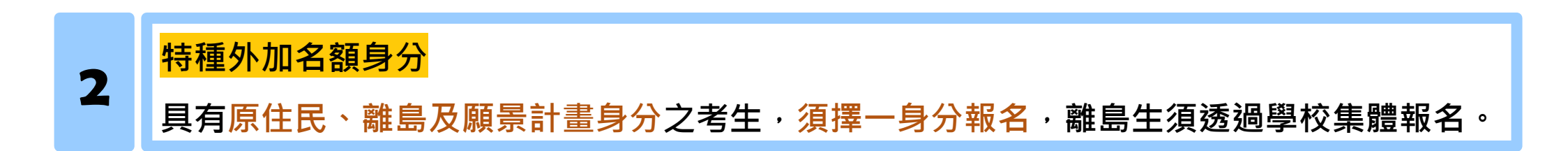

### <mark>低收、中低收入户考生資格</mark>

3

報名時,考生應確認是否符合低收、中低收資格,避免扶弱優先錄取資格不符,影響錄取結果。

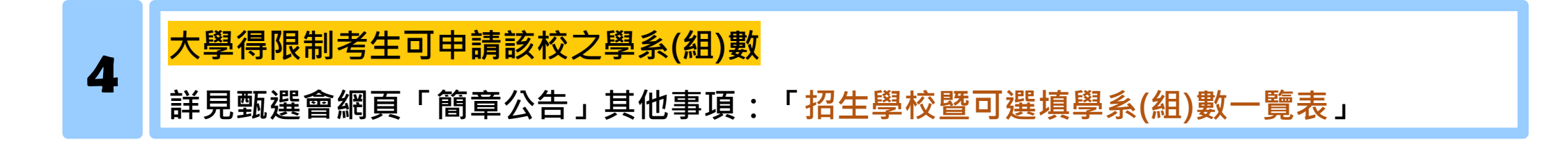

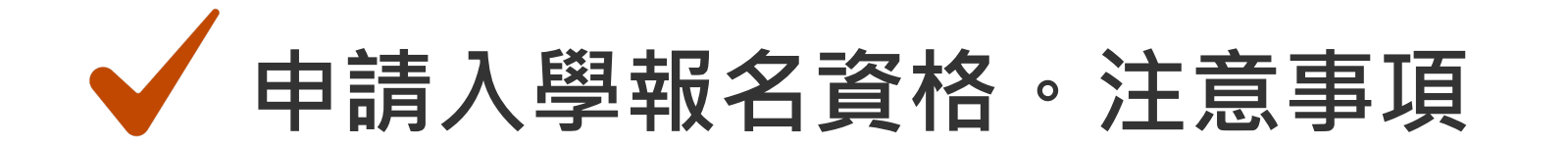

#### 繁星推薦錄取及特殊選才錄取(已報到者)

5

- 繁星推薦第一類學群至第七類學群錄取生,一律不得報名「申請入學」招生。
- 通過繁星推薦第八類學群醫牙學系第一階段篩選之考生,不得再報名同一所大學之醫牙學系。
- 經「大學辦理特殊選才招生計畫」及「科技校院四年制及專科學校二年制特殊選才入學聯合招生」
   錄取並完成報到,且未依限放棄入學資格之考生,一律不得參加「申請入學」報名。

#### APCS成績納入申請入學第一階段檢定、篩選項目

6 詳見甄選會網頁「簡章公告」其他事項:「檢定、倍率篩選APCS校系一覽表」。
考生如欲申請有檢定、倍率篩選APCS之校系,須參加「大學程式設計先修檢測」。

部分校系招生分組有限填一組或特殊報名限制

7 詳見甄選會網頁「簡章公告」其他事項:「限填一組或特殊報名限制校系一覽表」。
舉例說明:中正大學法律學系法學組、法律學系法制組,限填一組報名。

### 申請入學第一階段篩選。規則說明

| 筠倜坹彡                                   | 招生名額3名;預計甄試人數9名                     |             |          |  |
|----------------------------------------|-------------------------------------|-------------|----------|--|
| 11111111111111111111111111111111111111 | 5                                   | <b>停一階段</b> | 第二階段     |  |
| 科目                                     | 檢定                                  | 篩選倍率        | 學測成績採計方式 |  |
| 國文                                     |                                     | 8           | *1.00    |  |
| 英文                                     |                                     |             | *1.00    |  |
| 數學A                                    | 均標                                  |             |          |  |
| 數學B                                    | 前標                                  |             |          |  |
| 自然                                     | 均標                                  | 3           | *1.50    |  |
| 國英自                                    |                                     |             |          |  |
| 同級分(分數)<br>超額篩選方式                      | 一、學測國文、英文、自然之級分總和 二、學測國文級分 三、學測英文級分 |             |          |  |

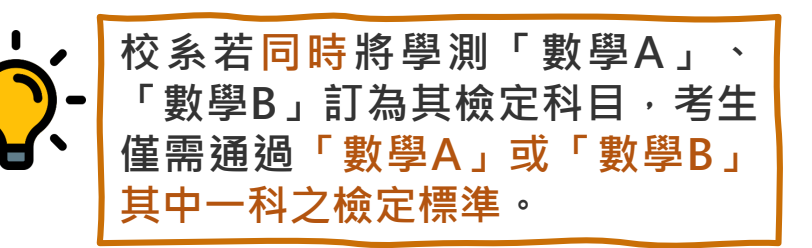

### 校系參採檢定、篩選及比序之科目至多4科

範例: 國文、英文、數學(A或B)、自然共4科 (數A、數B於規則中,僅計為1科)

#### 有下列任一情形者,不得參加分發比序(篩選)

 校系要求檢定及分發比序之學科能力測驗科目成 續總和為0級分(缺考、未報考成績以0級分計)
 校系要求檢定或分發比序之術科考試項目為0分 (缺考、未報考成績以0分計)
 校系要求須參加術科考試卻未參加術科考試或主 修樂器別不符。

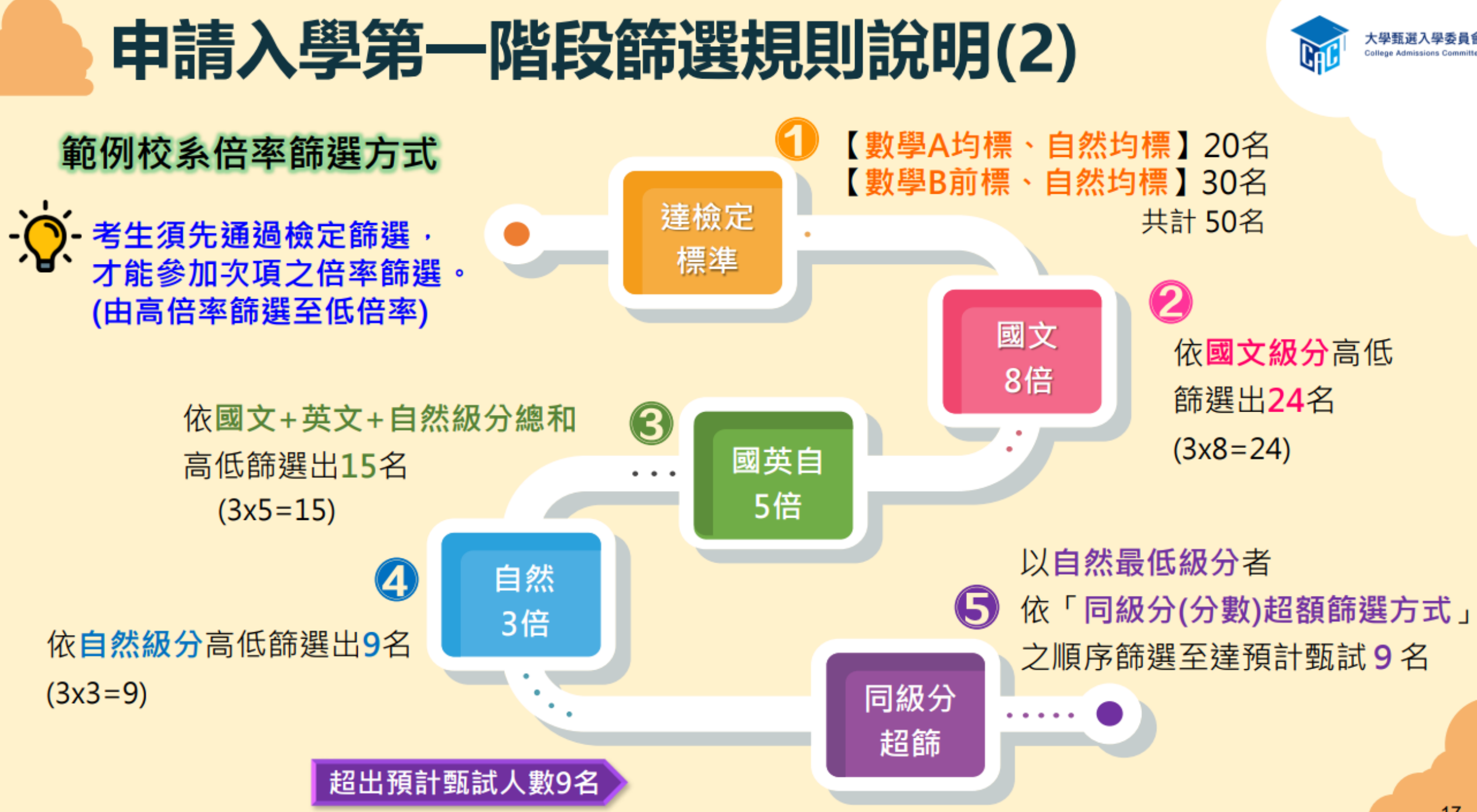

### 申請入學第一階段篩選規則說明(3)

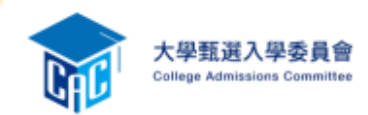

·文· 訂有外加名額校系: 未通過第一階段篩選之學生 (即未通過檢定或倍率篩選)

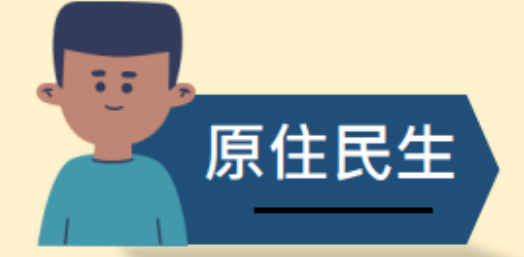

依「同級分(分數)超額篩選方式」順序一之級分總和,以外加名額 5倍人數進行篩選,通過者取得參加第二階段資格。 如範例校系:國文+英文+自然之級分總和高低篩選

符合校系要求之離島縣市,即取得參加第二階段資格。

願景計畫生

離島生

 1. 願景計畫外加名額校系: 
 一律先通過第一階段篩選,得否參加第二階段甄試由其校系審查認定。

 2. 設有願景組之校系(如:高雄大學、金門大學): 須通過第一階段檢定、倍率篩選,得否參加第二階段甄試由其校系 審查認定。(未通過第一階段者即不得參加第二階段)
 (未通過第一階段者即不得參加第二階段)

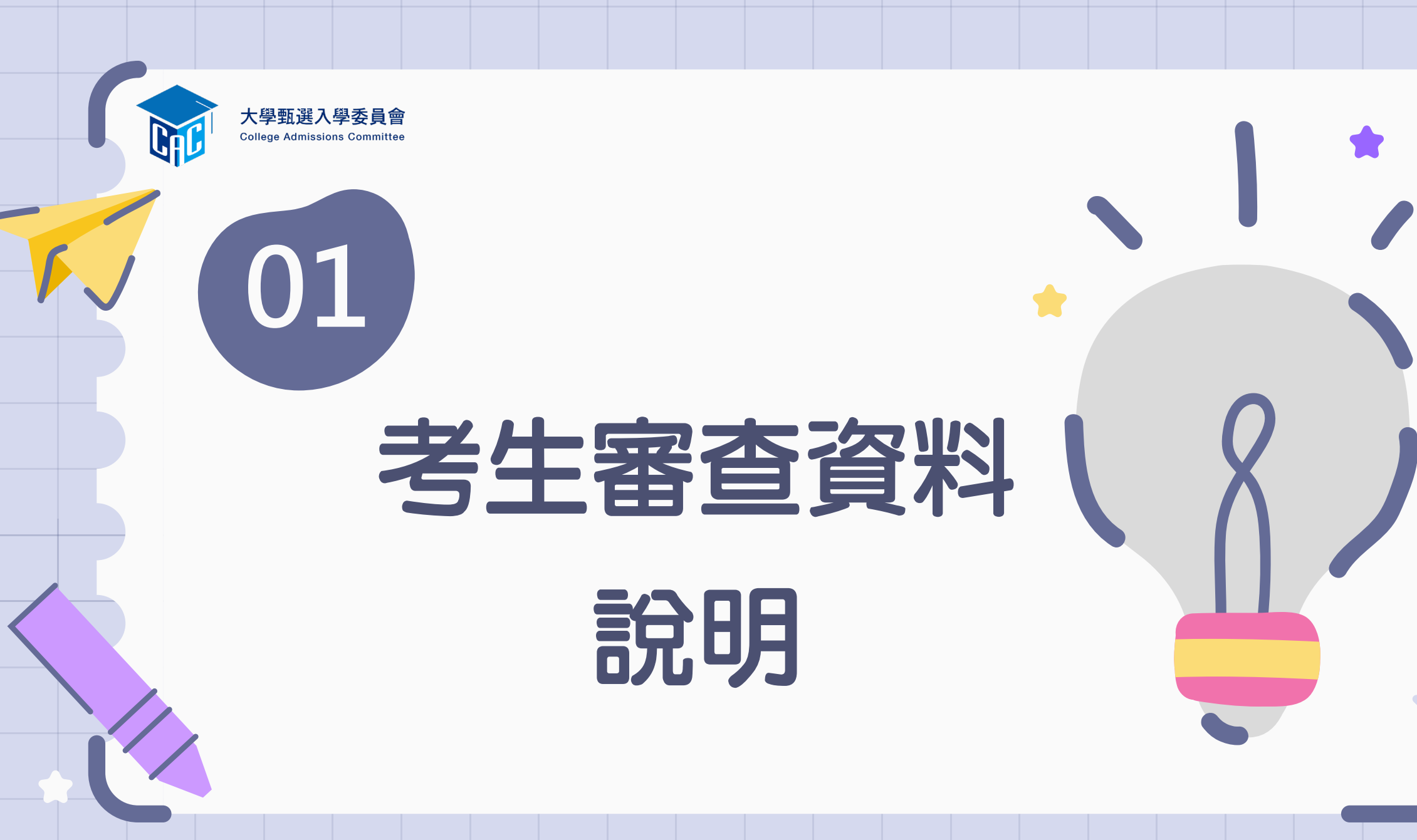

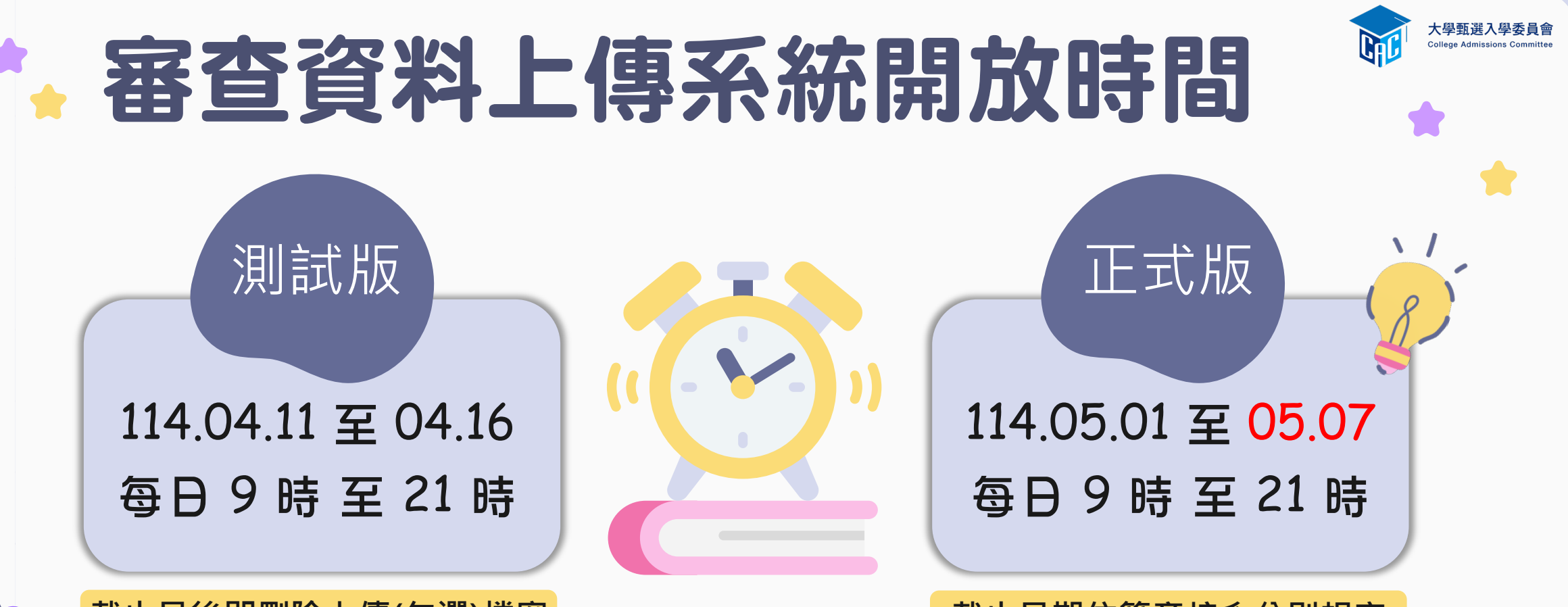

#### 截止日後即刪除上傳(勾選)檔案

截止日期依簡章校系分則規定

### 如有疑問可電洽甄選委員會 05-2721799

測試版:114.04.11至04.16每日上午9時至下午5時(例假日暫停電話諮詢服務) 正式版:114.05.01至05.07每日上午9時至下午9時

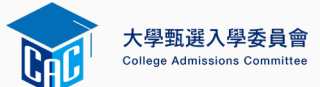

# 考生審查資料繳交步驟

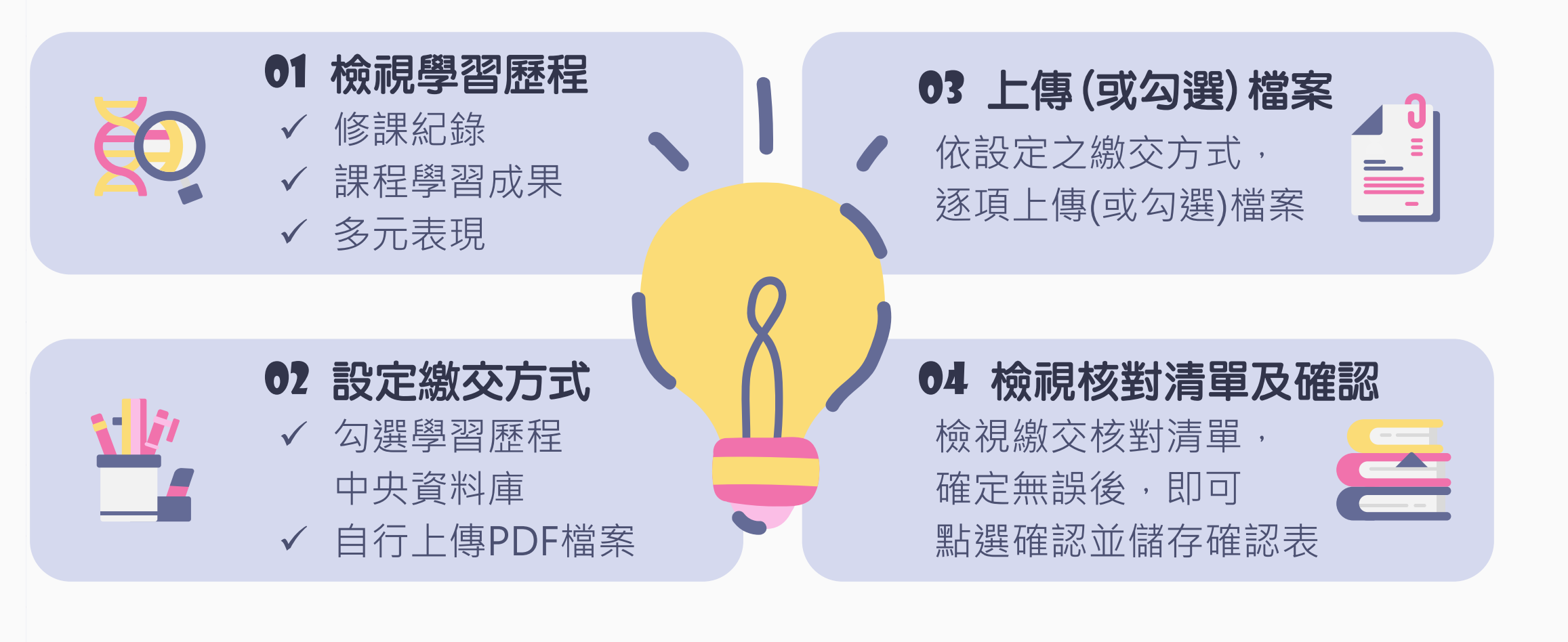

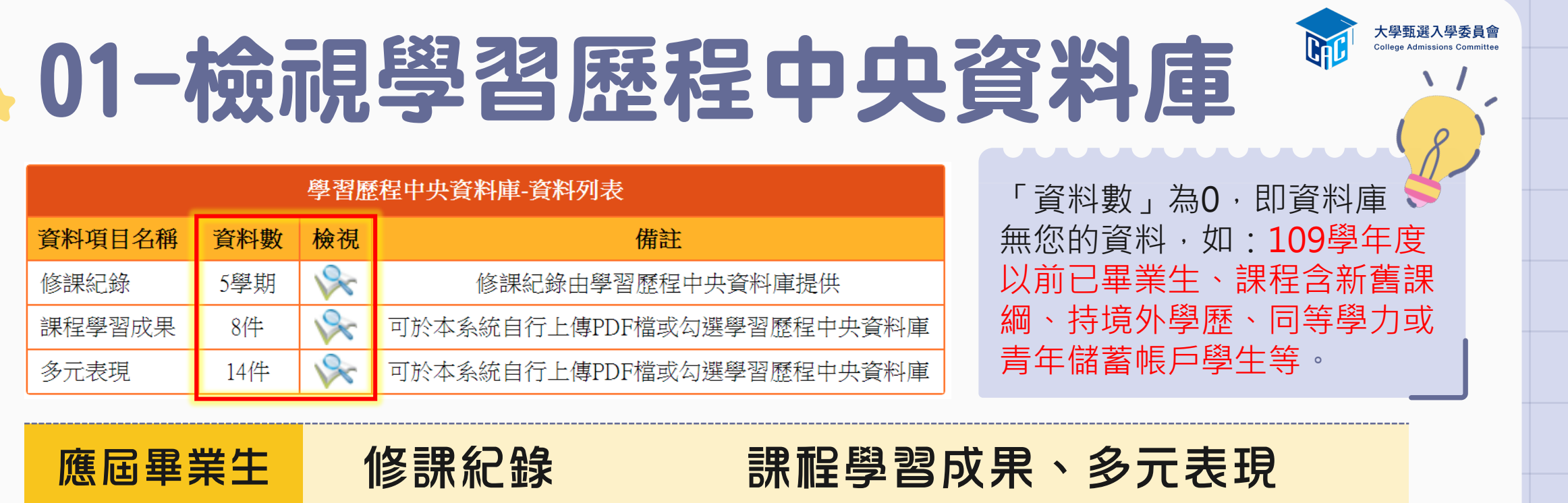

 調試版
 高一、高二
 高一、高二共4個學期

 調試版
 共4個學期
 高一、高二共4個學期

 正式版
 高一至高三上
 高一至高三上
 高一至高三共6個學期

 正式版
 共5個學期
 (跨考生僅4個學期)

新課綱畢業

的重考生

不論測試版或正式版皆為高一至高三共6個學期

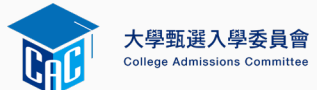

# 02-設定審查項目繳交方式

### 逐系設定「課程學習成果」與「多元表現」之繳交方式

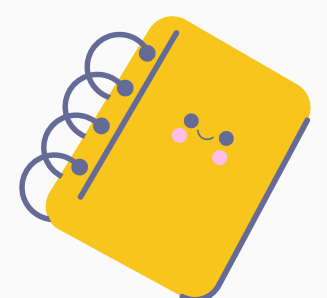

庫

庫

庫

庫

|   |                                                   | 校系代碼   | 校系名稱               | 繳交資料<br>截止日期 | 逐系設定繳交方式              |
|---|---------------------------------------------------|--------|--------------------|--------------|-----------------------|
| / | 「自行上傳PDF檔」或「<br>勾選學習歷程中央資料庫」                      | 041012 | 國立XX大學<br>中國文學系    | xxx年x月x日     | ○自行上傳PDF檔 ◉勾選學習歷程中央資料 |
|   | 僅限擇一種繳交方式。                                        | 041022 | 國立XX大學<br>外國語文學系   | xxx年x月x日     | ○自行上傳PDF檔 ◉勾選學習歷程中央資料 |
|   | 若校系於截止日則尚未完成<br>確認,皆可再次進入設定繳                      | 041032 | 國立XX大學<br>歷史學系     | xxx年x月x日     | ●自行上傳PDF檔 ○勾選學習歷程中央資料 |
| / | 交方式頁面修改。<br><sup>國羽爾</sup> 程中中容約唐 <del>無</del> 察約 | 041042 | 國立XX大學<br>哲學系      | xxx年x月x日     | ●自行上傳PDF檔 ○勾選學習歷程中央資料 |
|   | 学百座住中天真科庫無真科<br>檔案者,繳交方式一律設定                      | 041052 | 國立XX大學<br>數學系      | xxx年x月x日     | ○自行上傳PDF檔 ◉勾選學習歷程中央資料 |
|   | 為'目行上傳PDF福」。                                      | 041062 | 國立XX大學<br>地球與環境科學系 | xxx年x月x日     | ○自行上傳PDF檔 ◉勾選學習歷程中央資料 |

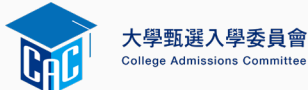

# 03-逐項勾選檔案或上傳PDF

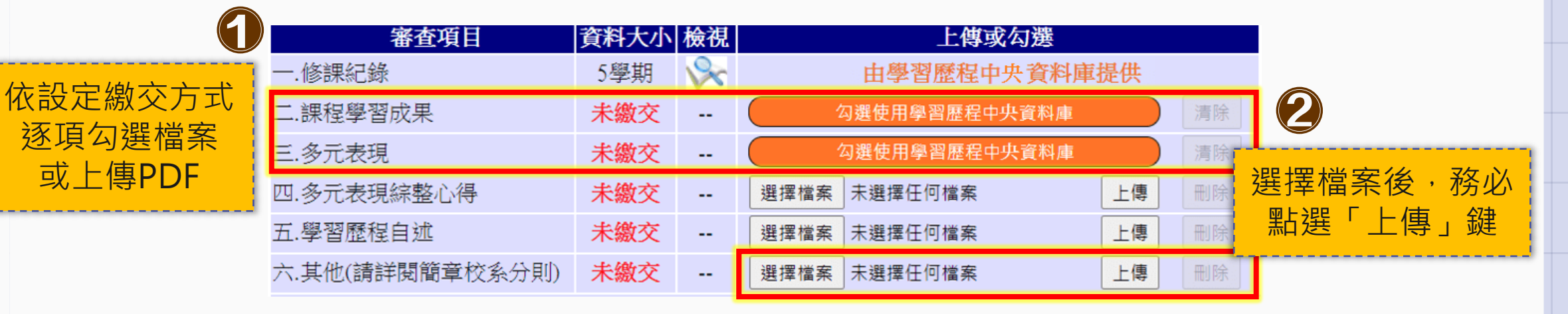

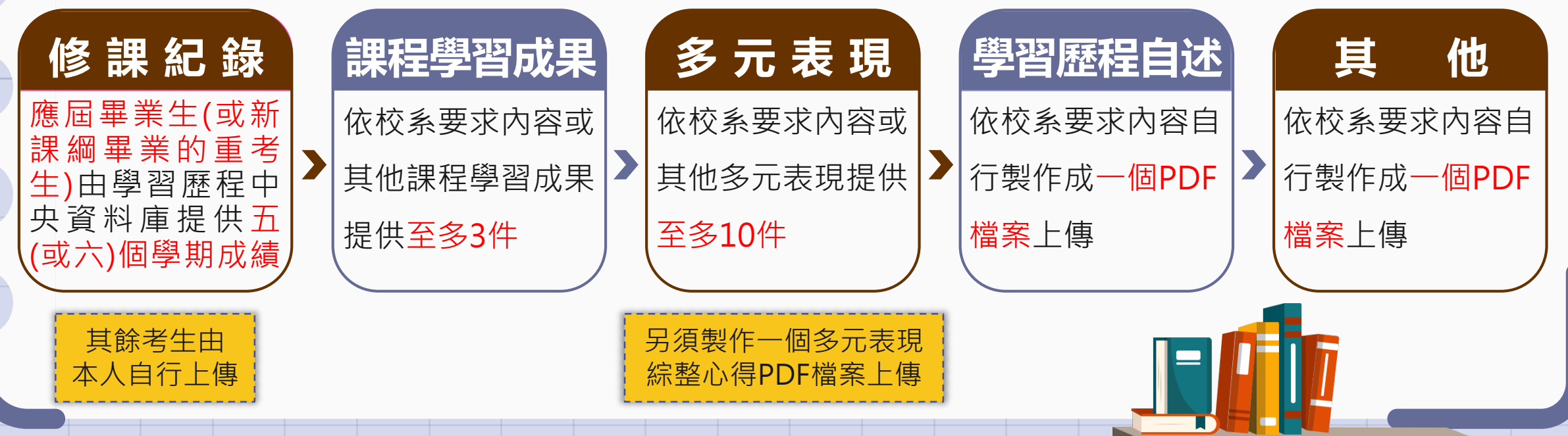

# - 勾選學習歷程中央資料庫範例 🖗

學習歷程中央資料庫-多元表現資料總共21件,勾選方 : ● 完整 ○ 清單 已勾選 0 件 儲 存 回主選單 說明: 您可就校系要求項目內容或其他多元表現勾選<mark>至多10件</mark>,勾選完畢後,請務必按網頁最上方「儲存」鍵,即完成勾選 1.幹部經歷暨事蹟紀錄 單位名稱 某某高中 擔任職務 衛生股長 幹部等級 班級幹部 開始日期 2020/02/15 結束日期 2020/07/15 |這個職務必須用嚴謹的態度來監督大家的打掃狀況,留意走廊和教室環境的整潔,常常會流汗有時會聞到垃圾惡臭,但我很 內容簡述 學們能繼續保持對班上的整潔和熱愛 證明文件連結 JPG 影音檔案連結 2.幹部經歷暨事蹟紀錄 單位名稱 某某高中籃球隊 擔任職務 球隊經理 幹部等級 社團幹部 開始日期 2020/02/15 結束日期 2020/07/15 内容簡述 ↓透過協助籃球隊的練習、出賽日程安排,並全程陪伴隊員、紀錄球員成長,就像是一起努力的夥伴,為了共同的目標而努力 證明文件連結 影音檔案連結 外部影音連結 https://www.youtube.com/watch?v=xL0ch83RAK8

| 勾選□3.競賽參與紀錄                                                                                 |                                                                                                    |        |             |  |  |  |
|---------------------------------------------------------------------------------------------|----------------------------------------------------------------------------------------------------|--------|-------------|--|--|--|
| 競賽名稱                                                                                        | 109 年某某高中語文競賽                                                                                        |        |             |  |  |  |
| 競賽等級                                                                                        | 校級 (個人參與)                                                                                            | 競賽獎項   | 第六名         |  |  |  |
| 公布日期                                                                                        | 2019/12/26                                                                                           | 項目     | 高二組作文       |  |  |  |
| 內容簡述                                                                                        | 内容簡述 今年是我第一次参加作文比賽,我感到很緊張,因為每一位選手看起都實力堅強,雖然沒有拿到很好的名次,我深切的反省<br>並訂定了改進的目標,以後要多勤練習並寫快一點,超越今年的自己,期望更加進步 |        |             |  |  |  |
| 證明文件連結                                                                                      | JPG                                                                                                  | 影音檔案連結 |             |  |  |  |
|                                                                                             |                                                                                                    |        |             |  |  |  |
| 勾選 □4.檢知                                                                                    | 2證照紀錄                                                                                                |        |             |  |  |  |
| 證照名稱                                                                                        | (TQC)中文輸入                                                                                            |        |             |  |  |  |
| 取得證照日期                                                                                      | 2020/06/13                                                                                           | 檢定結果分數 | 無           |  |  |  |
| 檢定組別                                                                                        | TQC-OA辦公軟體應用類                                                                                        | 分項結果   | 51words/min |  |  |  |
| 内容簡述 剛開始很擔心自己的打字速度無法通過測驗,因此善用零碎時間不斷練習才逐漸進步,透過每天練習打字一小時,可以增強<br>我的打字能力和減少錯誤的發生,對未來找工作也有一定的幫助 |                                                                                                    |        |             |  |  |  |

◆可選擇「完整」或「清單」方式呈現。
 ◆「課程學習成果」至多勾選3件、
 「多元表現」至多勾選10件,勾選超
 過規定件數者,系統將無法執行儲存。

大學甄選入學委員會

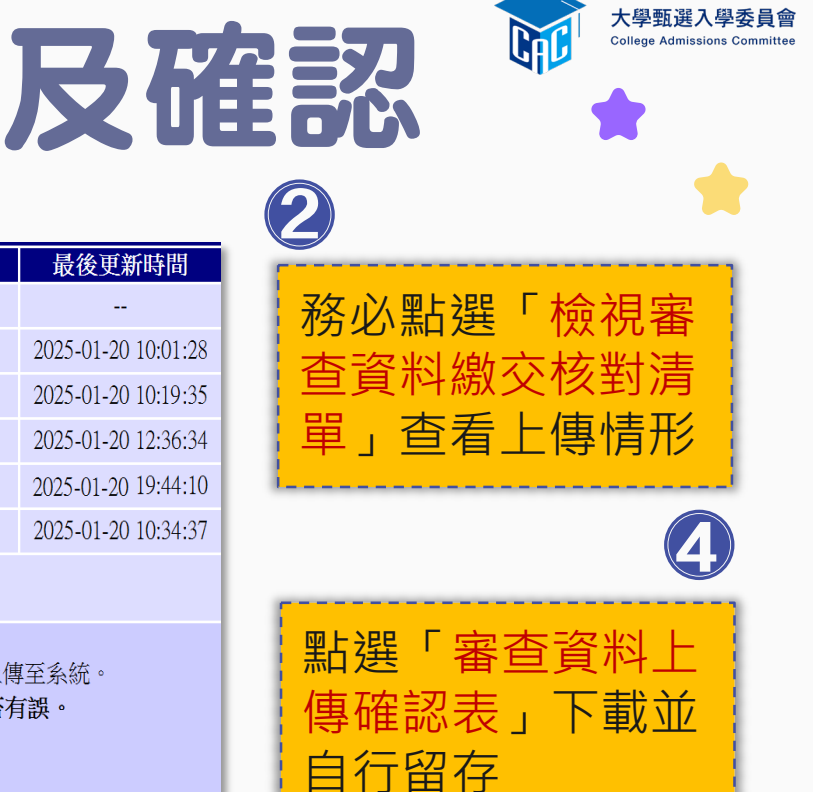

# 04-檢視繳交核對清單及確認

檢視所有上傳(或 勾選)檔案內容無 誤且不再做修改

輸入「考生個人

密碼」執行「確

認」鍵送出資料

 $\left( \right)$ 

|                                                                                                    | 審查項目            | 資料大小   | 檢視  | 上傳或勾選              | 最後更新時間              |  |
|----------------------------------------------------------------------------------------------------|-----------------|--------|-----|--------------------|---------------------|--|
|                                                                                                    | 一.修課紀錄          | 5學期    | 8   | 由學習歷程中央資料庫提供       |                     |  |
|                                                                                                    | 二.課程學習成果        | 3件     | 8   | 勾選使用學習歷程中央資料庫 清除   | 2025-01-20 10:01:28 |  |
|                                                                                                    | 三.多元表現          | 10件    | 8   | 勾選使用學習歷程中央資料庫 清除   | 2025-01-20 10:19:35 |  |
|                                                                                                    | 四.多元表現綜整心得      | 1.29MB | 8   | 選擇檔案 未選擇任何檔案 上傳 刪除 | 2025-01-20 12:36:34 |  |
|                                                                                                    | 五.學習歷程自述        | 3.09MB | 8   | 選擇檔案 未選擇任何檔案 上傳 刪除 | 2025-01-20 19:44:10 |  |
|                                                                                                    | 六.其他(請詳閱簡章校系分則) | 0.5MB  | 8   | 選擇檔案 未選擇任何檔案 上傳 刪除 | 2025-01-20 10:34:37 |  |
| 人。<br>一一一一一一一一一一一一一一一一一一一一一一一一一一一一一一一一一一一一                                                                                                    |                 |        |     |                    |                     |  |
| <ul> <li>以pdf上傳時,選擇檔案後,請務必按下上傳鍵,該項目並有出現、放大鏡圖示,檔案才算上傳至系統。</li> <li>進行確認作業前,請務必按下檢視審查資料繳交核對清單,鍵,並詳細檢視核對清單內資料是否有誤。</li> <li>若您已確定繳交之審查資料不再修改,請務必於繳交資料截止日前執行「確認」。</li> </ul> |                 |        |     |                    |                     |  |
|                                                                                                    |                 |        | 考生個 | 人密碼:               |                     |  |

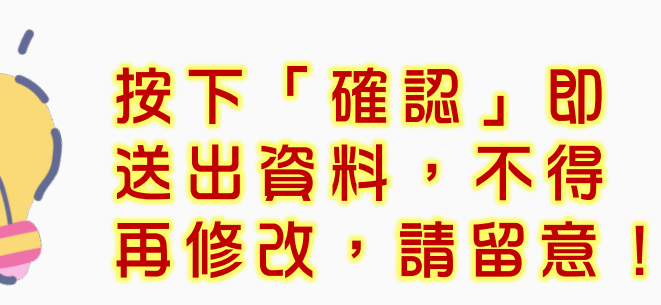

| 審查項目            | 資料大小   | 檢視 | 檢視確認資訊                      | 最後更新時間              |
|-----------------|--------|----|-----------------------------|---------------------|
| 一.修課紀錄          | 5學期    | 8  | 完成確認時間: 2025-01-20 20:16:43 |                     |
| 二.課程學習成果        | 3件     | 8  | 您已完成該校系繳交作業之確認,不得再修改!       | 2025-01-20 10:01:28 |
| 三.多元表現          | 10件    | 8  | 你可點選「審查資料上傳確認表」功能鍵下載儲存,並    | 2025-01-20 10:19:35 |
| 四.多元表現綜整心得      | 1.29MB | 8  | 檢視您各項目所繳交資料大小及最後更新時間等資訊。    | 2025-01-20 12:36:34 |
| 五.學習歷程自述        | 3.09MB | 8  |                             | 2025-01-20 19:44:10 |
| 六.其他(請詳閱簡章校系分則) | 0.50MB | 8  | 審查資料上傳確認表                   | 2025-01-20 10:34:37 |

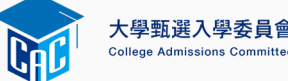

# 審查資料[繳交核對]清單範例

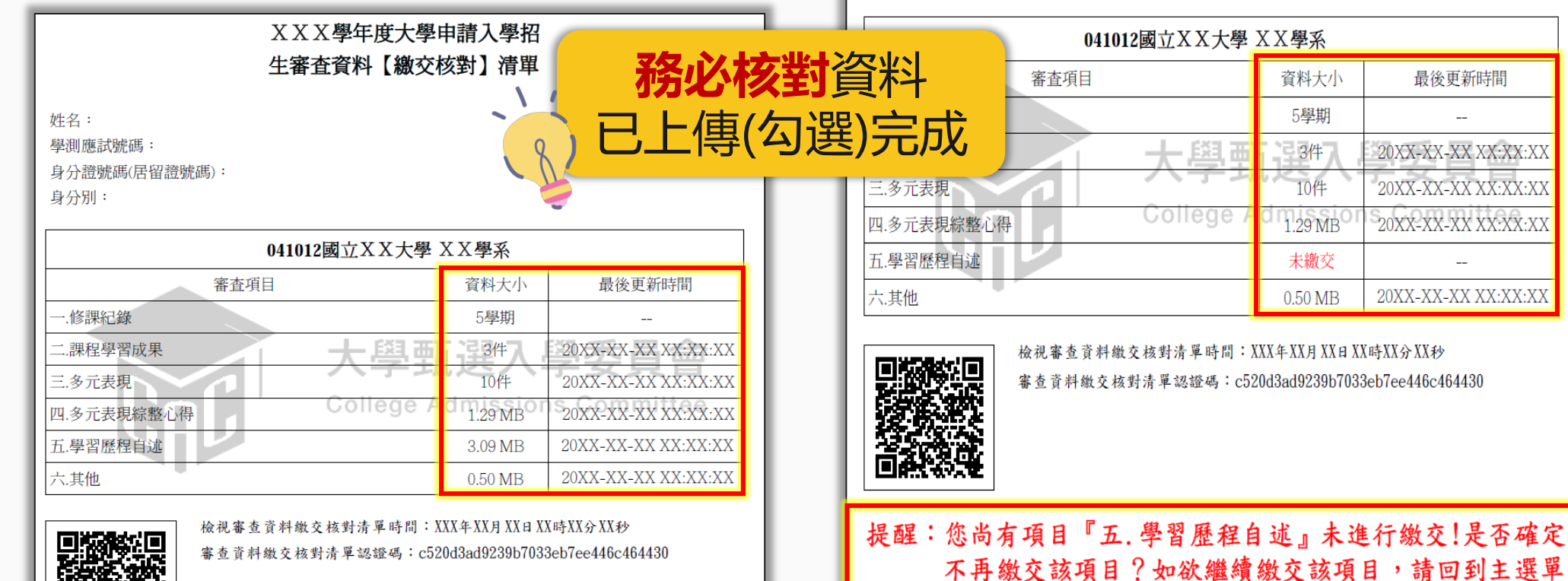

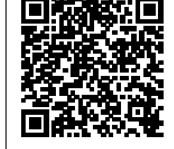

請注意:此時您【尚未完成審查資料確認】作業,請詳細檢查 核對清單內資料是否無誤,一旦完成確認送出,此校 系所有審查資料一律不得再修改! 此時**尚未完成確認作業**, 需回主選單 輸入考生個人密碼後執行確認。

頁面繼續進行上傳(勾選)作業。

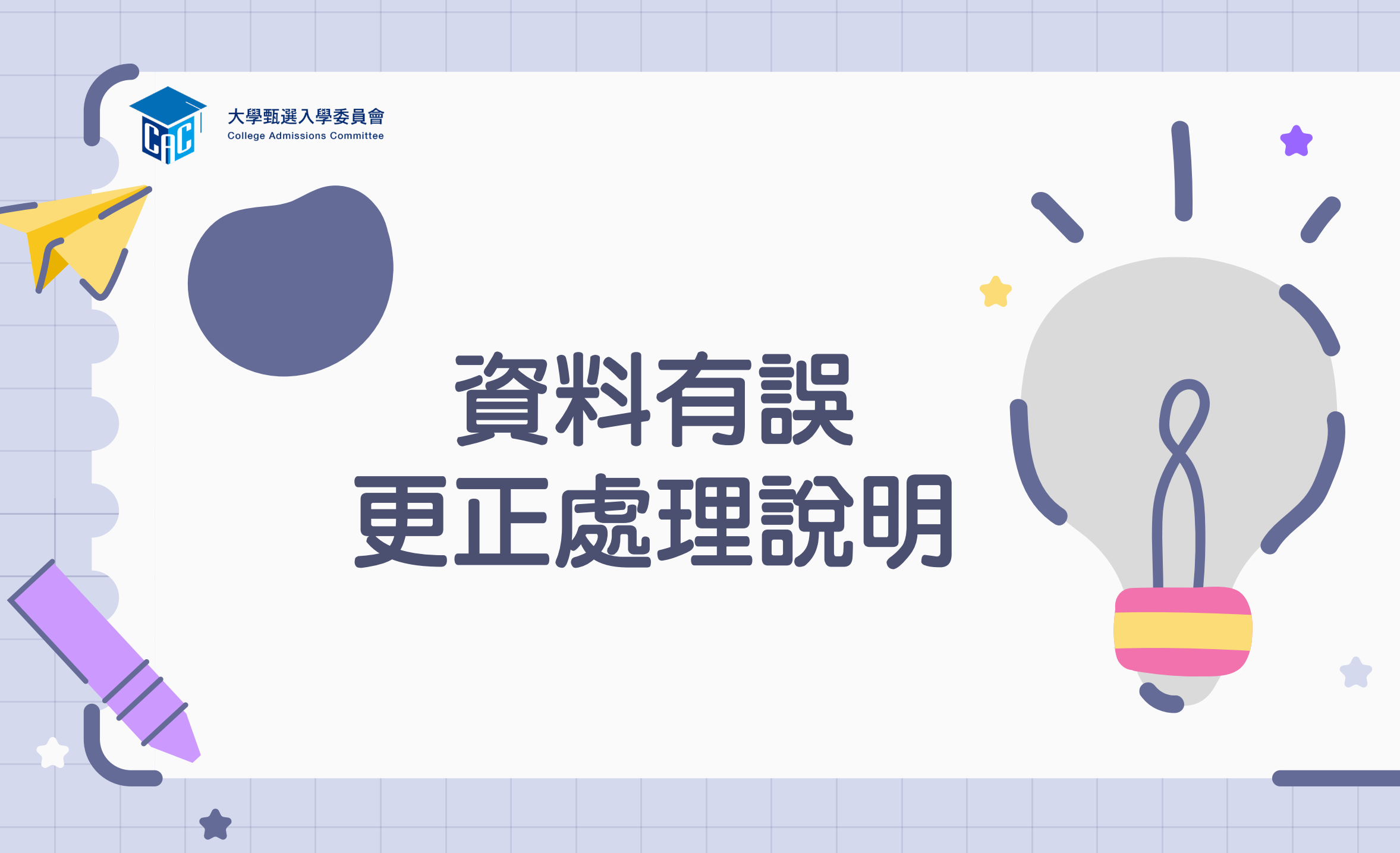

## 學生學習歷程檔案更正說明

![](_page_19_Picture_1.jpeg)

### 資料有誤更正處理方式

[測試版] 第1至第4學期之修課紀錄、 課程學習成果、多元表現

項目

114.04.11 (五) 至 04.16 (三) 每日上午 9 時至下午 9 時 ※114.04.17(四)中午12時前 之每日上班時間向就讀學校反映 接獲學生反映,應於三日內查證, 若確實為不可歸責於考生之疏失, 須依<mark>學習歷程中央資料庫主管權</mark> <mark>責單位</mark>規定辦理更正。

[正式版] 第5學期之修課紀錄、 第5至6學期之課程學習成 果及多元表現 114.05.01 (四) 至 05.07 (三) 每日上午 9 時至下午 9 時 ※申請校系所訂繳交截止日前 向就讀學校反映 接獲學生反映,應儘速查證,若 確實為不可歸責於考生之疏失, 應於114.05.12(一)前備文檢附更 正資料逕向考生申請之大學辦理 更正。

![](_page_19_Picture_9.jpeg)

公文說明事項建議含考生學測應試號碼及申請校系, 以利加速大學辦理更正事宜,維護考生權益。

![](_page_19_Picture_11.jpeg)

![](_page_20_Picture_0.jpeg)

## 第六學期修課紀錄PDF更正說明

![](_page_20_Figure_2.jpeg)

### 常見錯誤:學年度誤植、校務行政系統出錯、成績誤植、 授課老師更正成績及更正排名百分比…等。

公文說明事項建議含考生學測應試號碼及申請校系, 以利加速大學辦理更正事宜,維護考生權益。

![](_page_21_Picture_0.jpeg)

### 繁星推薦攻略

## 1. 填一個最喜歡的志願

- 2. 繳200元
- 3. 填其他志願
- 4. 等放榜

# •4-填一個最喜歡的志願、繳200元、填其 他志願、等放榜 •3-應屆生、非轉學生、校排前50% •2-提高在校成績、順位一機率大 •1-<mark>錄取後</mark>不能參加個人申請、科大申請 (請填最喜歡的科系)

![](_page_24_Picture_0.jpeg)

分發<mark>(16:00</mark>後)

| 114.02.25 ( _ )           | 114.02.25(二)                                                                           | 114.03.01(六)                                | 114.03.05(三)                                       |
|---------------------------|----------------------------------------------------------------------------------------|---------------------------------------------|----------------------------------------------------|
| • 大學 <mark>學測成績</mark> 公告 | • <mark>校內第一次繁星預選</mark><br>02.25(二)12:00~                                             | • <mark>校內第二次繁星預選</mark><br>03.01(六)9:00~   | • <mark>校內繁星登榜作業</mark><br>(第五~第六節 <sup>,</sup> 於學 |
| • 02.21繁星前50%名<br>單公告     | <ul> <li>02.26(三) 16:00</li> <li>校內第一次繁星<br/>預選截止(16:00)</li> <li>校內繁星第一次模擬</li> </ul> | 03.03(一) 15:00<br>• 校內繁星第二次模擬<br>分發(15:00後) | 校禮堂)                                               |

| 114.03.06(四)                                | 114.03.07(五)                                                    | 114.03.07(五)-10(一)                            | 114.03.11(二)                                   |
|---------------------------------------------|-----------------------------------------------------------------|-----------------------------------------------|------------------------------------------------|
| • <mark>至註冊組交繁星報名費</mark><br>(放學前 · 200元/人) | ・ 公告「 <mark>正式繁星推薦</mark><br>名單」與「 <mark>繁星放棄</mark><br>名單」(校內) | • <mark>報名資料確認</mark><br>03.10(一)中午前<br>交回註冊組 | ・ <mark>大學繁星集體報名</mark><br>・ <mark>集體繳費</mark> |

![](_page_25_Picture_0.jpeg)

| 114.03.18(二)                                            | 114.03.18(二)<br>至114.03.20(四)                                                                    | 114.06.04(三)                         | 114.06.12(四)至<br>114.06.15(日)                    |
|---------------------------------------------------------|--------------------------------------------------------------------------------------------------|--------------------------------------|--------------------------------------------------|
| • <mark>繁星第一階段放榜</mark><br>錄取名單(第1-7學群)<br>第一階段篩選(第8學群) | <ul> <li>網路聲明放棄入學資格<br/>(第1-7類學群錄取生)</li> <li>錄取/放棄者,皆不得<br/>參加「大學申請入學」<br/>與「四技申請入學」</li> </ul> | <ul> <li>第8類學群錄取名<br/>單公布</li> </ul> | <ul> <li>第8類學群錄取生</li> <li>網路聲明放棄入學資格</li> </ul> |

✔各學群分類如下:

| 學群    | 所屬學系                        | 可推薦學生                                   |
|-------|-----------------------------|-----------------------------------------|
| 第一類學群 | 文、法、商、社會科學、教育、管理等學<br>系(學程) | •普通科(含科學班、資優班)學生                        |
| 第二類學群 | 理、工等學系(學程)                  | •學術學程(含學術自然、學術社會)學生                     |
| 第三類學群 | 醫、生命科學、農等學系(學程)             |                                         |
| 第四類學群 | 音樂相關學系(學程)                  | •普通科音樂班學生                               |
| 第五類學群 | 美術相關學系(學程)                  | •普通科美術班學生                               |
| 第六類學群 | 舞蹈相關學系(學程)                  | •普通科舞蹈班學生                               |
| 第七類學群 | 體育相關學系(學程)                  | •普通科體育班學生                               |
| 第八類學群 | 醫學系、牙醫學系                    | •普通科(含科學班、資優班)學生<br>•學術學程(含學術自然、學術社會)學生 |

![](_page_27_Picture_0.jpeg)

#### 可推薦名額及推薦順序

•同一名學生僅限推薦報名至一所大學之一個學群
•第一、第二及第三類學群:各別推薦符合資格學
生至多2名,須合併排定學生推薦順序(即推薦順序1至6)。

•第四類學群~第八類學群:各別推薦符合資格學 生至多2名,並各別排定推薦學生之優先順序(即 推薦順序1至2)。

•原住民學生得另依前項規定推薦至招收**原住民外** 加名額之校系。 本校設有**普通科及美術班**,欲推薦學生至B大學 第一、第二、第三、第五及第八類學群,則繁星 推薦報名對於該大學的可推薦名額及須排定的推 薦順序如下:

| 學群    | 推薦名額 | 推薦順序     |  |  |
|-------|------|----------|--|--|
| 第一類學群 | 2    |          |  |  |
| 第二類學群 | 2    | 排1~6 的順序 |  |  |
| 第三類學群 | 2    |          |  |  |
| 第五類學群 | 2    | 排1~2 的順序 |  |  |
| 第八類學群 | 2    | 排1~2的順序  |  |  |

![](_page_27_Picture_7.jpeg)

![](_page_28_Picture_0.jpeg)

#### ※原住民身分學生

### 推薦學校具原住民身分之學生,若欲參加本招生,僅 能就一般生或原住民身分擇一參加。

### ※特殊選才招生

•「114學年度大學辦理特殊選才招生計畫」及「114 學年度科技校院四年制及專科學校二年制特殊選才入 學聯合招生」錄取並完成報到,且未依限放棄入學資 格之考生,一律不得報名本學年度大學「繁星推薦」 招生。

![](_page_29_Picture_0.jpeg)

| 學測、 | 英聽檢定 |
|-----|------|
| 科目  | 標準   |
| 國文  |      |
| 英文  |      |
| 數學A | 均標   |
| 數學B | 前標   |
| 社會  |      |
| 自然  | 均標   |
| 英聽  |      |

![](_page_29_Picture_2.jpeg)

校系參採檢定、篩選及比序之科目至多4科

範例: 國文、英文、數學(A或B)、自然共4科 (數A、數B於規則中,僅計為1科)

#### 有下列任一情形者,不得參加分發比序(篩選)

 校系要求檢定及分發比序之學科能力測驗科目 成績總和為0級分(缺考、未報考成績以0級分計)
 校系要求檢定或分發比序之術科考試項目為0分 (缺考、未報考成績以0分計)

![](_page_30_Picture_0.jpeg)

![](_page_31_Picture_0.jpeg)

 ・第一至第七類學群分發錄取生,無論放棄與否,
 一律不得報名「申請入學」及「科技校院日間部 四年制申請入學」第一階段篩選。

•通過第八類學群醫學系(牙醫學系)篩選考生,不得於
 「申請入學」再報名同一所大學之醫學系(牙醫學系);且
 錄取後,不得參加「申請入學」網路就讀志願序登記

![](_page_31_Picture_3.jpeg)

## ✔ 繁星推薦概念統整

- · 多出來的機會,沒理由不參加!
  - 只要通過門檻就可以參加,少了第二階段面試的麻煩。
- 面對強敵,並無劣勢!

各高中校排等值(北一女中校排1%=台東女中校排1%)

- 慎選! 繁星錄取不管要不要去只能分科!
   登榜結束前,盡可能與家長討論或自己檢視喜歡的校群。
- 要有個人申請備案
   參加繁星推薦的同學,應事先選好個人申請6個系當備胎, 萬一繁星落榜了,可以有備無患。

![](_page_33_Picture_0.jpeg)

![](_page_33_Picture_1.jpeg)

![](_page_33_Picture_2.jpeg)

![](_page_33_Picture_3.jpeg)

![](_page_34_Picture_0.jpeg)

![](_page_34_Picture_1.jpeg)

![](_page_34_Picture_2.jpeg)

![](_page_35_Figure_0.jpeg)

◎建議使用 Chrome 瀏覽器,及 1280 x 720 以上螢幕解析度瀏覽本站。 ◎此平台支援 Chrome、Edge 瀏覽器,使用 IE、Opera 的用戶將無法正常操作本站部分之功能。

![](_page_36_Figure_0.jpeg)

### 繁星系統的學生端登入之後,左上角可選擇圖文手冊與影片。

| 元(初川町) - フ.+2.31 |
|------------------|
| <b>建</b> 林珈安歡迎您  |
| ⇒ 功能             |
| 童出               |
| 公告訊息與預測分發結果      |
| 操作說明             |
| 下載操作說明           |
| 觀看操作影片           |
| ≥ 帳號管理           |
| and the side and |

少 いた日本日町 ・ 0.43.21

> 功能管理

查詢在校成績

填寫志願

列印志顧選擇確認單

查詢分發結果

入還後填寫志願作業

#### 訊息:

#### 功能管理/查詢在校成績

| 👉 個人 資                     | 料:      |     |          |      |     |       |    |         |           |       |       |
|----------------------------|---------|-----|----------|------|-----|-------|----|---------|-----------|-------|-------|
| 姓名                         | :       | 林珈安 |          |      |     | 學號:   |    | 0970504 |           |       |       |
| 班級: 302                    |         |     |          |      | 座號: |       | 10 |         |           |       |       |
| 最後修改時間: 2018/02/09 01:13:3 |         |     | 01:13:35 |      |     | 列印時間: |    |         |           |       |       |
| 👉 擧 測 成                    | 緧       |     |          |      |     |       |    |         |           |       |       |
| 科目                         | 1       | 愿級分 | 國文       | 英文   |     | 數學    |    | 社會      | 自然        |       | 英聽    |
| 各科級分                       | 各科級分 58 |     | 12       |      | 12  |       | 0  | 13      | 11        | С     |       |
| 級分百分比                      |         | 9   | 12       |      | 2.5 | 14    |    | 13      | 16        | с     |       |
| 檢定標準                       | 檢定標準    |     | 前標       |      | 前標  | 前標    |    | 前標      | 均標        | С     |       |
| ☆ 校 内<br>成 續               |         |     |          |      |     |       |    |         |           |       |       |
| 科目                         | 總平均     | 國文  | 英文       | 數學   | 物理  | 化學    | 生物 | 地球科學    | 公民<br>與社會 | 歷史    | 地理    |
| 各科分數                       | \$7.47  | 83  | 93       | 86 N | 67  | 88    | 90 | 88.5    | 83.25     | 86.25 | 86.75 |
| 百分比                        | 1       | 9   | 3        | 4    | 44  | 3     | 1  | 4       | 15        | 4     | 1     |

政高高中 繁星推薦系統

### 學生操作影片教學:

https://www.youtube.com/watch?v=CulhgT-SWYs&t=257s 政高 繁星系統- 校內預選

### 今天繁星與個申說明會的相關資料

![](_page_38_Figure_1.jpeg)